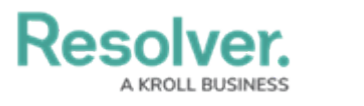

## **Close a Dispatch**

Last Modified on 10/01/2019 3:04 pm EDT

Once a dispatch has been created, it **cannot** be deleted. However, you can close a dispatch as long as that dispatch has no outstanding tasks. When dispatches are closed, they're stored in the **Closed** panel, where they're retained for a certain amount of time specified by your administrator. Closed dispatches are sent to Command Center as activities. If the dispatch is marked as requiring a report when it's closed, it's sent to the Command Center app as an open activity.

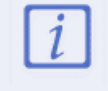

Only dispatches with a **New** or **Cleared** status and no outstanding tasks can be closed.

| Record Owner                                                                                                 | CF-15        |
|----------------------------------------------------------------------------------------------------|--------------|
| Randolf Thoran                                                                                               | Θ            |
| Notes                                                                                                    |              |
| Please ensure a follow up report is provided by Officer Vogel<br>regarding the damage in the front entryway. |              |
| Report to Follow<br>Yes No                                                                                   | Close Cancel |
|                                                                                                    |              |
| The Close Dispatch window.                                                                                   |              |

## To close a dispatch:

- 1. Click a dispatch the **Dispatches** panel.
- 2. Click Close or right-click the dispatch, then click **Close**.
- 3. **Optional:** Enter search criteria to select an alternate user in the **Record Owner** field. The user selected in this field will be assigned the activity owner when the dispatch is moved to the Command Center app as an activity.
- 4. **Optional:** Enter any notes about the dispatch, including instructions for a report or follow up task that may need to be completed after the dispatch is closed.
- Optional: Click the radio button next to Yes if a follow up assignment or report is required after the dispatch has been closed. When this option is selected, the activity is created in Command Center in an Open - Follow Up Required state. Otherwise, the activity will be in a Closed state.
- 6. Click 🔀 Close .